Manuel d'utilisation v1.2 VerseView

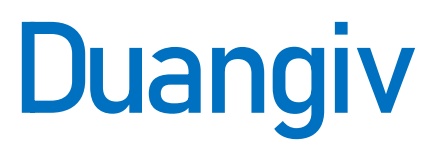

# Sommaire

Sécurité Mise en Marche et Connexion WiFi Disfonctionnement / casses / problèmes Contacts page 3 page 4-6 page 7 page 8

### Section 1 : Sécurité

### 1.1 Alimentation Électrique

Votre boîtier est conçu pour fonctionner avec une alimentation électrique de 5V DC via un connecteur USB-C. Assurez-vous d'utiliser un câble compatible. L'utilisation de câbles non certifiés pourrait compromettre la sécurité du dispositif.

#### 1.2 Source d'Alimentation

Veillez à utiliser une source d'alimentation conforme aux spécifications mentionnées dans ce manuel (5V CC/DC (courant continu)). L'utilisation d'une source d'alimentation non recommandée peut endommager le boîtier et annuler la garantie.

#### 1.3 Précautions Générales

N'exposez pas le boîtier à des températures extrêmes.

Évitez tout contact avec des liquides.

Ne tentez pas de démonter le boîtier. Aucune pièce à l'intérieur n'est destinée à être réparée par l'utilisateur. Toute ouverture du boîtier annulera la garantie.

Ceci n'est pas un jouet, ne convient pas aux enfants de moins de 3 ans.

## Section 2 : Mise en Marche et Connexion WiFi

#### 2.1 Mise en Marche

Pour allumer le boîtier, il suffit de le brancher à une source d'alimentation fournissant un courant de 5V DC/CC via sa prise USB-C. Utilisez un câble certifié compatible.

#### 2.2 Connexion WiFi

Une fois alimenté, si le boîtier n'arrive pas à se connecter au wifi, il émettra son propre réseau WiFi identifié sous le nom "VerseView". Suivez les instructions ci-dessous pour établir la connexion WiFi :

2.1 Activez le WiFi de votre appareil : Assurez-vous que la fonction WiFi de votre smartphone, tablette, ordinateur ou autre appareil est activée.

2.2 Recherchez les réseaux disponibles : Consultez la liste des réseaux WiFi disponibles sur votre appareil. Vous devriez voir le réseau "VerseView" dans la liste. Sélectionnez le et connectez-vous y.

| Free  |                | 17:54     | 36 % 🗆        |
|-------|----------------|-----------|---------------|
| 🕻 Rég | glages         | Wi-Fi     | Modifie       |
|       | Wi-Fi          |           |               |
| ME    | S RÉSEAUX      |           |               |
|       |                |           | 🔒 穼 🚺         |
|       |                |           | 📲 4G          |
|       |                |           | <b>≜ ≎ (j</b> |
|       | VerseView-Co   | nfig-Wifi | <b>≈</b> (i)  |
| RÉS   | SEAUX          |           |               |
|       | Autre          |           |               |
|       |                |           |               |
| Pro   | oposer des rés | eaux      | Demander >    |
|       |                |           |               |

2.3 La page ci-dessous va apparaître automatiquement sur votre téléphone, votre ordinateur ou votre tablette. Cliquez sur « Configure Wifi ».

| •II Free                  | 17:54<br>192.168.4.1<br>VerseView-Config-Wifi | 36 % 💽  |  |  |  |  |
|---------------------------|-----------------------------------------------|---------|--|--|--|--|
| < >                       | Se connecter                                  | Annuler |  |  |  |  |
| WiFiManager               |                                               |         |  |  |  |  |
| VerseView-Config-Wifi 🛛 🗡 |                                               |         |  |  |  |  |
|                           | Configure WiFi                                |         |  |  |  |  |
|                           | Exit                                          |         |  |  |  |  |
|                           |                                               |         |  |  |  |  |
|                           |                                               |         |  |  |  |  |
| Not c                     | onnected to                                   | •       |  |  |  |  |
| Could                     | not connect                                   |         |  |  |  |  |

2.4 Cela va vous afficher une autre page. Sélectionnez votre wifi (soit en cliquant sur le vôtre en haut [1], soit en tapant directement le nom dans la barre « SSID » [2]). Ensuite, entrez le mot de passe de votre réseau wifi dans l'onglet « Password » [3].

| <b>.</b> ∎ Free    | 17:54<br>192.168.4.1<br>VerseView-Config-Wifi | 35 % 🗩         |     |
|--------------------|-----------------------------------------------|----------------|-----|
| < >                | Se connecter                                  | Annuler        |     |
|                    |                                               | اد. م<br>اد. م | [1] |
| SSID               |                                               |                | [2] |
| Password           |                                               |                | [3] |
| Show Pa            | assword                                       |                | [9] |
|                    | Save                                          |                |     |
|                    | Refresh                                       |                |     |
| Not cou<br>Could n | ot connect                                    |                |     |

2.5 Une fois le WiFi sélectionné et le mot de passe saisi, cliquez sur « Save ». Un message apparaîtra (comme sur la photo ci-dessous), indiquant que le changement a bien été pris en compte. Si la configuration est correcte, le boîtier se connectera sous peu.

Dans le cas contraire, veuillez recommencer. Si vous rencontrez des difficultés pour vous connecter, veuillez consulter notre section "Problèmes" pour obtenir de l'aide.

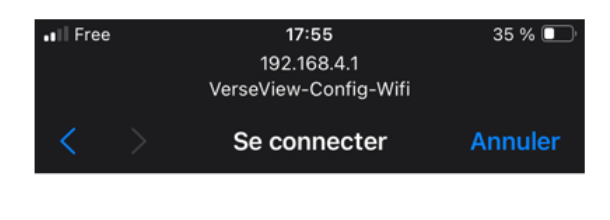

Saving Credentials Trying to connect ESP to network. If it fails reconnect to AP to try again

# Section 3 : Dysfonctionnement / casses / problèmes

En cas de déconnexion, de bug ou de problème d'affichage, essayez avant tout de couper l'alimentation, puis de la rétablir.

Pour tout problème, qu'il s'agisse de dysfonctionnement, de casse ou de tout autre souci, veuillez contacter notre SAV. Nous mettrons tout en œuvre pour vous aider et vous guider dans les démarches à effectuer. Pour consulter nos différents contacts, veuillez-vous référer à la section « Contacts ».

# Section 4 : Contacts

### Service commercial :

contact@duangiv.fr

Service après-vente :

<u>sav@duangiv.fr</u>

### Site web :

www.duangiv.com